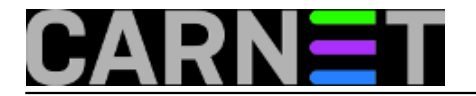

# Korisne mogućnosti u Firefoxu 3 - 2. dio

## 1. Promjena postavki Firefoxa

Jedan od najboljih načina za promjene postavki u Firefoxu je upotrebom naredbe about:config. Da bi to iskoristili trebamo napraviti sljedeće:

1. u adresnoj traci upisati about:config i pritisnuti Enter

2. prikazuje se upozorenje "This might void your warranty!", tu treba kliknuti "I'll be careful, I promise!"

3. ispisuju se sve postavke, a do one koju želimo mijenjati dolazimo upisom imena u filter box.

## 2. Upotreba Yahoo pošte

Ovaj pretraživač sadrži ugrađenu integraciju sa Yahoo mailom, ukoliko to želimo korisitit treba napraviti:

- 1. selektirati Tools -> Options te klik na Applications ikonu na vrhu stranice
- 2. klik na mailto, selektirati Use Yahoo! Mail

3. klik na OK. Poslje ovih podešenja kada odaberemo link mailto: otvara se stranica za slanje pošte preko Yahoo maila.

# 3. Upotreba Gmail-a

Bez obzira što se Gmail ne pojavljuje u Firefoxovoj listi mailto:upravljači, moguće ga je koristiti nakon sljedećih podešavanja:

- 1. u adresnoj traci, upisati about:config te Enter
- 2. u filter boksu, upisati gecko.handlerservice
- 3. dupli klik gecko.handlerServiceAllowRegisterFromDifferentHost
- 4. u adresnoj traci kopirati ovaj kod: javascript:window.navigator.registerProtocolHandler("mailto","ht

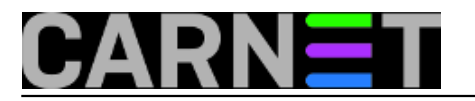

tps://mail.google.com/mail/?extsrc=mailto&url=%s","GMail") i pritisnuti Enter

5. ispod adresne trake pojavljuje se poruka želimo li dodati Gmail kao aplikaciju za mailto:links, odabrati Add Application

6. sljedeći put kada odaberemo mailto: link pojavljuje se dijalog gdje treba odabrati Gmail, označiti "Remember my choice for mailto:links," i OK.

| end to:                                                                 | nur en eppircetion. |
|-------------------------------------------------------------------------|---------------------|
| Microsoft Office Outle                                                  | ook                 |
| GMail<br>https://mail.google.co<br>Yahoo! Mail<br>http://compose.mail.v | m<br>ahoo.com       |
| Choose an Application                                                   | Choose              |
| Choose an Application                                                   | <u>Choose</u> .     |

### 4. Upotreba starih dodataka u Firefoxu 3

Moguće je podešavanje za upotrebu dodataka (extensions) iz starijih verzija Firefoxa: extensions.checkCompatibility extensions.checkUpdateSecurity Ako ne želimo koristiti about:config, a želimo stare dodatke unaprijediti za rad u Firefox 3, potrebno je preuzeti Nightly Tester Tools dodatak.

### 5. Korištenje Firefoxovog povećavanja (zoom)

Firefox sadrži nove mogućnosti u Zoomu koji sada povećava i slike kao i tekst. Ukoliko ne radi sve kako hoćemo ili nam se jednostavno ne sviđaju neke njegove odluke, možemo ga ukloniti uz pomoć: about:config. Zumirati možemo uz pomoć Ctrl+ ili – te odabirući Wiew i Zoom. Firefox pamti stupanj zumiranja za pojedine stranice i kod svake sljedeće posjete stranice u toj domeni, prikazivati će ih na odabranom nivou. Naravno, moguće je odabrati da Firefox uvijek prikazuje stranicu u normali bez

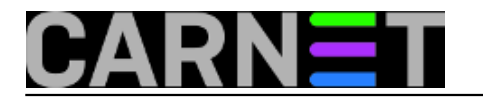

obzira na zadnji pregled. Takve postavke se mogu mijenjati diplim klikom na about:config: browser.zoom.siteSpecific

## 6. Pametni bookmark

Firefox 3 uveo je i novine u Bookmarks Library gdje se ulazi na Bookmarks -> Organize Bookmarks ili Ctrl-Shift-B. Velika promjena je i korištenje tagova s kojima lakše organiziramo bookmark-e. Kada stranicu dodamo u bookmark možemo dodati i tagove unoseći ih u Tag box. Ako želimo unijeti više tagova odvajamo ih zarezima. Kako bi pronašli stranicu koja odgovara odabranom tagu, potrebno je otvoriti Bookmarks Library, odabrati Tags u lijevoj koloni gdje se vide svi tagovi i odabrati željeni. Novi Bookmarks Library ima mogućnost automatski prebaciti u Smart Bookmark Folders te se tako stranice mogu pojavljivati više puta u različitim folderima. Ako želimo reorganizirati bookmarkse, samo ih redefiniramo u Smart Bookmark Folders. Također se pojavljuju i nedavno pregledane stranice. Kako kreirati Smart Bookmark mapu:

1. u Bookmarks Library potražiti pojam ili kombinaciju pojmova unoseći ih u dijalog na gornjem desnom dijelu ekrana te Enter

2. odabrati Save te prikazani dijalog upisati željeni naziv i pritisnuti OK

3. pojavljuje se nova mapa lijevo od Libraryja

pon, 2008-08-04 09:59 - Antonela BanovacVote: 0

No votes yet

**Source URL:** https://sysportal.carnet.hr/node/413